## tempmate.®

# tempmate \*-52 Bedienungsanleitung

N.

1 11

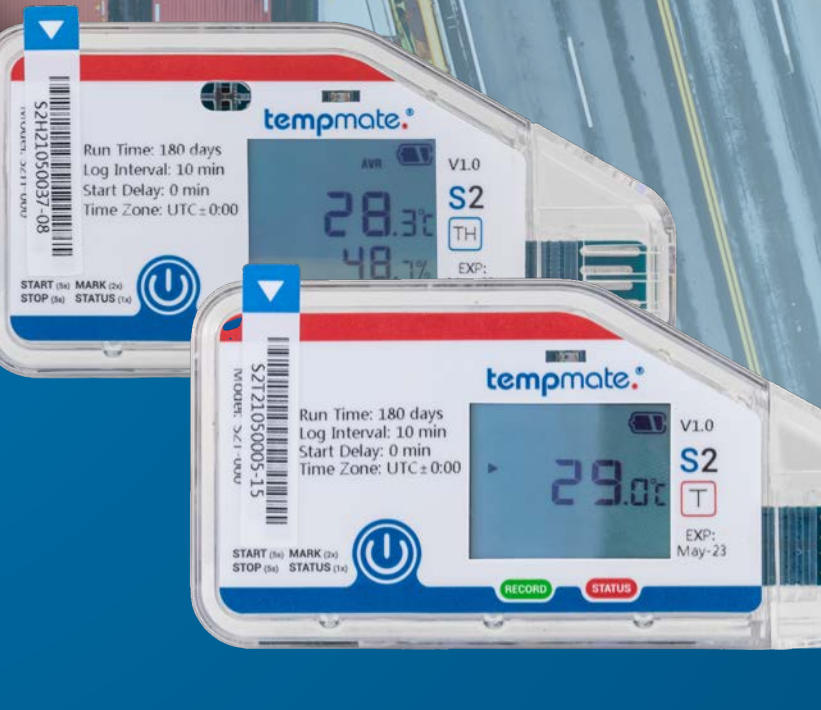

### Inhaltsverzeichnis

| 1. Einleitung                         |    |
|---------------------------------------|----|
| 2. Verwendungszweck                   | 3  |
| 3. tempmate.®-S2 Modelle              |    |
| 4. Gerätebeschreibung                 | б  |
| 5. Displayanzeigen                    | 7  |
| 6. Schnellstartanleitung              | 8  |
| 7. Bedienung und Nutzung              | 10 |
| Konfiguration                         | 10 |
| Logger starten                        | 10 |
| Markierung setzen                     | 11 |
| Logger stoppen                        | 11 |
| Manuelles Auslesen der Daten          | 11 |
| Auslesen mit der tempbase Software    | 12 |
| 8. Wichtige Hinweise                  | 13 |
| 10. Technische Daten tempmate.®-S2 T  | 14 |
| 11. Technische Daten tempmate.®-S2 TH | 15 |
| 13. Kontakt                           | 16 |

### 1. Einleitung

Der tempmate.®-S2 wurde entwickelt, um an einer Sendung oder stationär angebracht zu werden und relevante Parameter wie Temperatur und optional relative Luftfeuchtigkeit zu messen. Das Gerät zeichnet Daten auf und speichert sie auf einem internen Speicher.

### tempmate.

### 2. Verwendungszweck

Der tempmate.®-S2 ist dafür ausgelegt, an Sendungen oder stationär angebracht zu werden und relevante Parameter wie im Datenblatt erwähnt aufzuzeichnen. Jede Verwendung oder jeder Betrieb, der spezifische Anforderungen und Standards erfordert, die nicht ausdrücklich im Datenblatt erwähnt sind, muss auf eigene Verantwortung des Kunden validiert und getestet werden.

### 3. Die tempmate.®-S2 Modelle

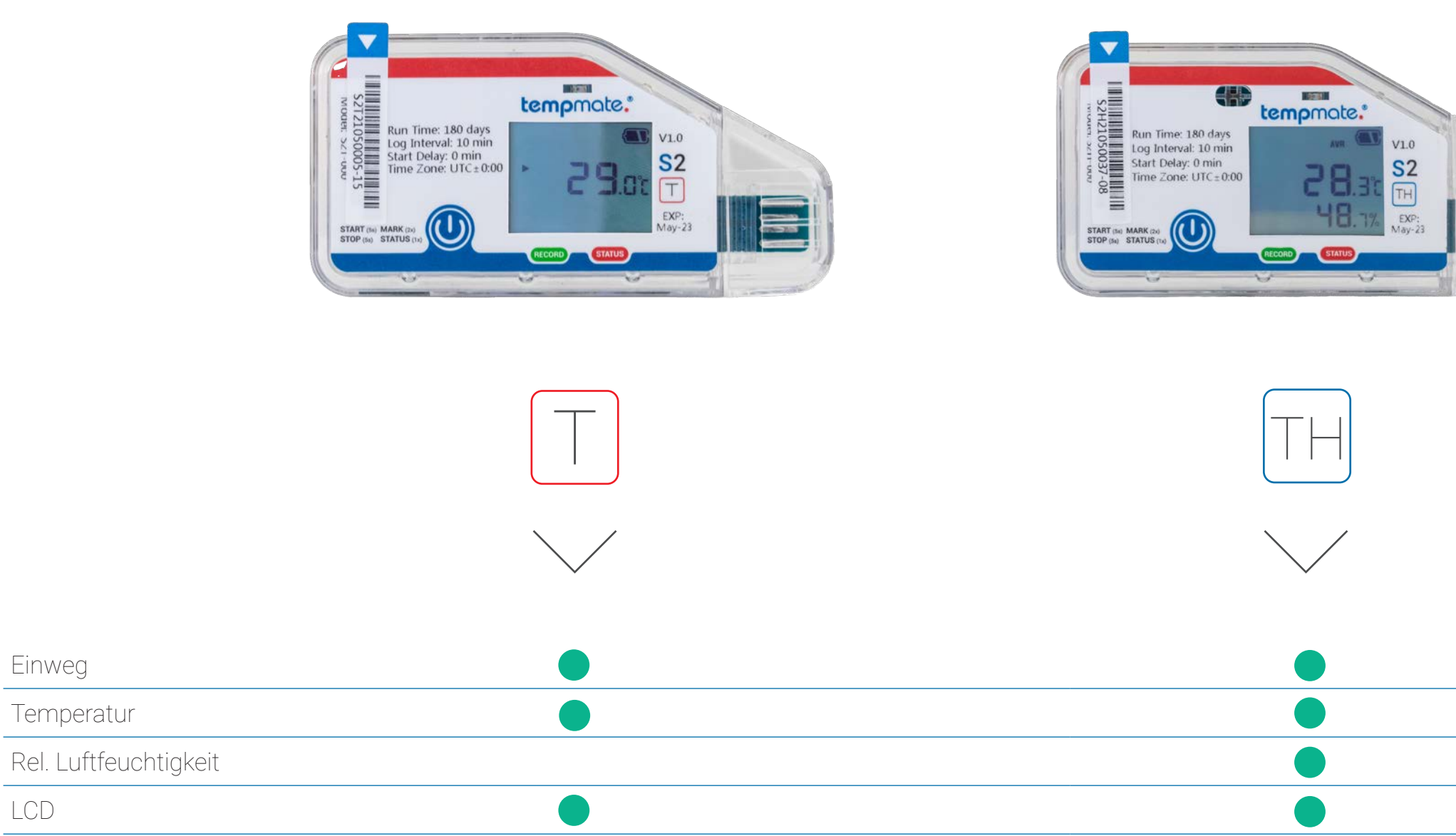

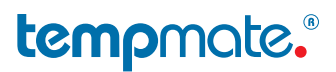

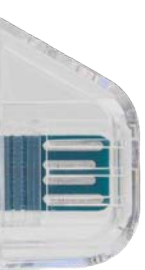

### 4. Gerätebeschreibung

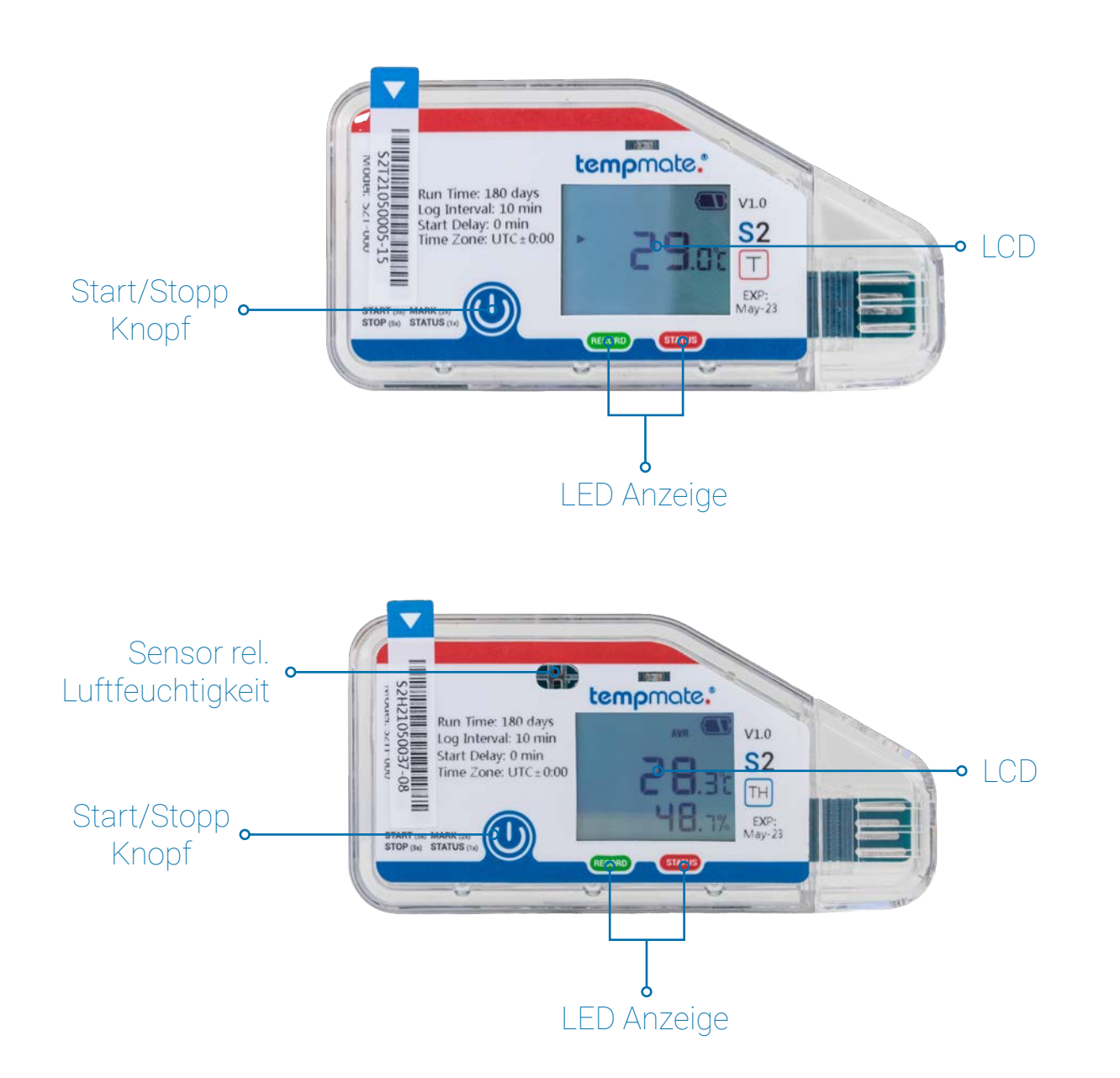

### 5. Displayanzeigen

Durch wiederholtes Betätigen des Start-Knopfes rufen Sie die einzelnen Seiten auf dem Gerätedisplay ab.

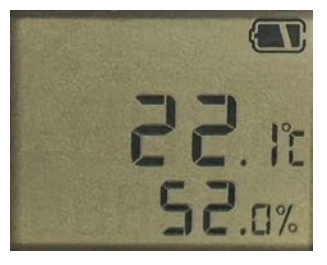

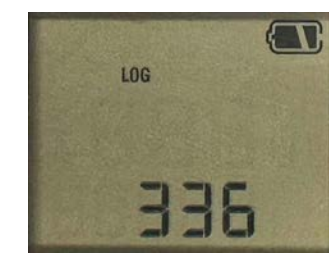

Nicht gestartet

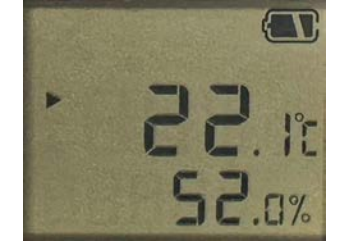

Gestartet\*

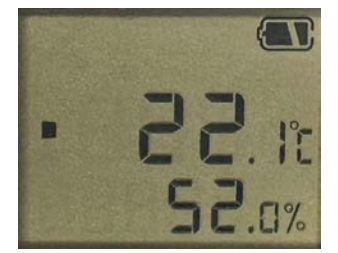

Gestoppt

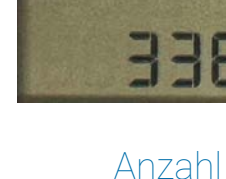

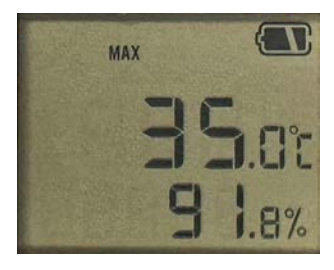

Höchster gemessener Wert

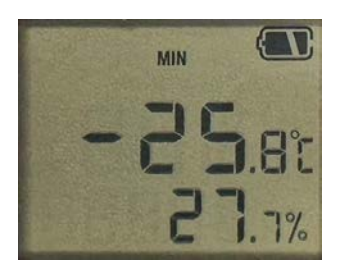

Niedrigster gemessener Wert

### tempmate."

gemessener Werte

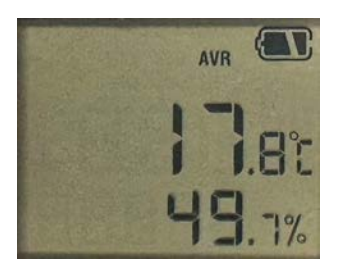

Durchschnittswert

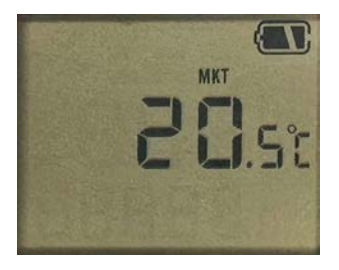

MKT Wert

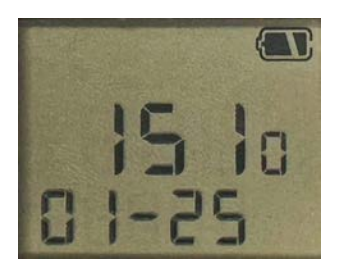

Uhrzeit & Datum

\* bei gesetzter Startverzögerung blinkt dieses Symbol 🕨 nach einem erfolgreichen Start bis die Frist verstrichen ist

### 6. Schnellstartanleitung

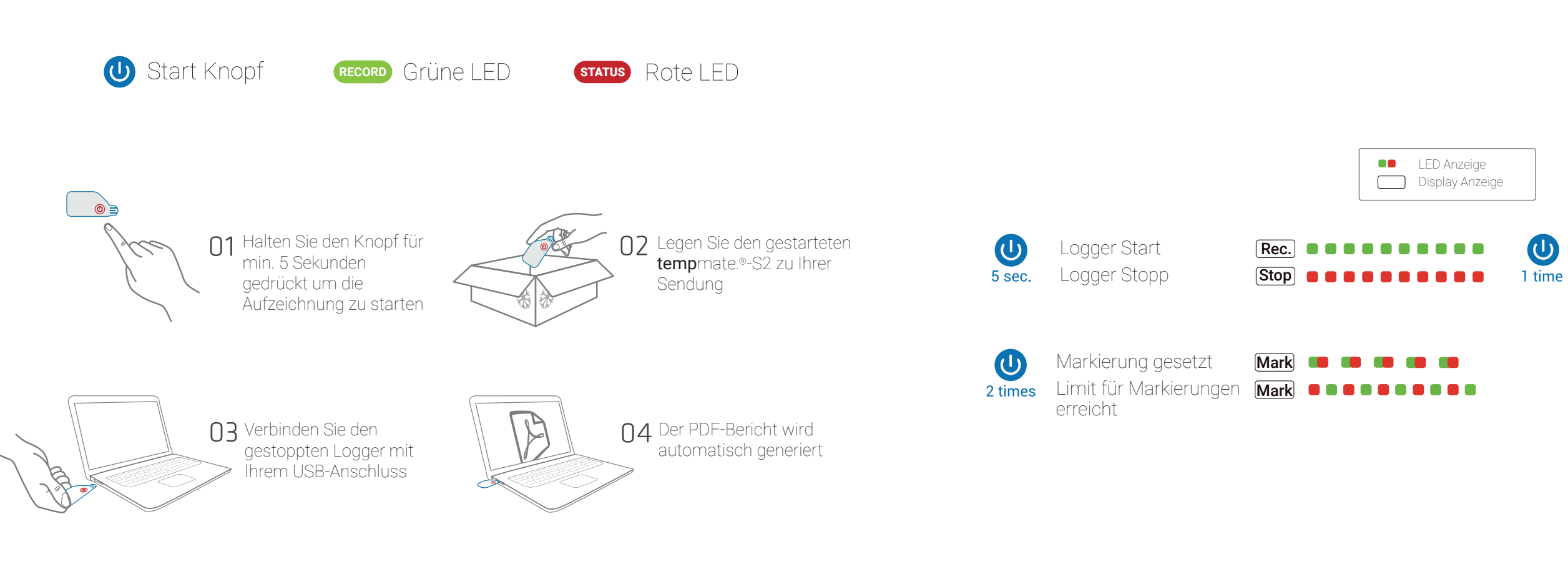

### tempmate.

Nicht gestartet 1 time Batteriestand niedrig 3 sec. Aufnahme-OK Aufnahme-Alarm Gestoppt-OK Gestoppt-Alarm

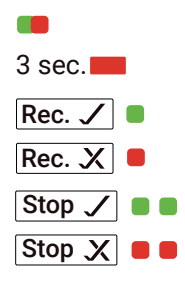

### 7. Bedienung und Nutzung

#### SCHRITT 1 Konfiguration \*optional

Dieser Schritt ist nur dann notwendig, wenn Sie die bereits vorinstallierte Konfiguration an Ihre Anwendung anpassen möchten.

- Laden Sie die kostenfreie tempbase 2 Software herunter. https://www.tempmate.com/de/download/
- Installieren Sie die tempbase 2 Software auf Ihrem PC.
- Entfernen Sie die Verschlusskappe und verbinden Sie den nicht gestarteten Logger mit Ihrem PC.
- Öffnen Sie die tempbase 2 Software und wählen Sie "Logger Setup" (1) aus.
- Nehmen Sie die gewünschten Einstellungen vor und speichern Sie diese über "Save Parameter" (2) auf Ihr Gerät.
- Entfernen Sie den Logger von Ihrem PC und setzen Sie die Verschlusskappe wieder sicher auf.

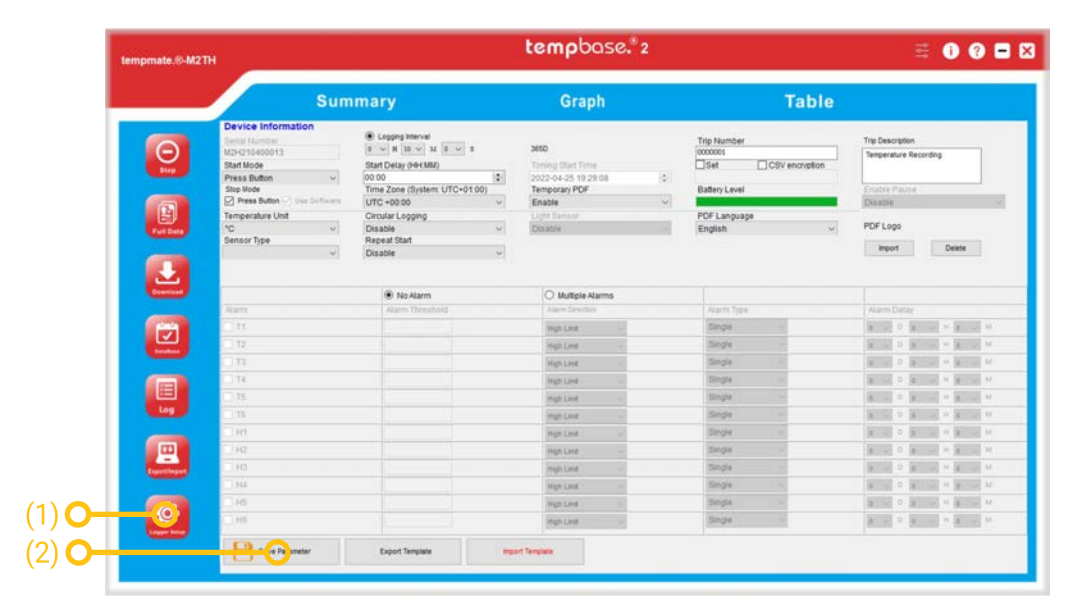

### SCHRITT 2 Logger starten

- Halten Sie den blauen Knopf 🕖 für 5 Sekunden gedrückt.
- Ein erfolgreicher Start wird durch 10-maliges Blinken der grünen LED auf Ihrem Gerät indiziert.
- Wichtig: wenn ein anderes oder kein Blink-Signal erscheint, nutzen Sie den Logger nicht und wenden Sie sich an den Support.

#### SCHRITT 3 Markierung setzen

- Drücken Sie den blauen Knopf 🕖 kurz zwei Mal hintereinander, um eine Markierung zu setzen.
- Markierungen in Ihrem Display indiziert.
- Wichtig: es können bis zu 10 Markierungen pro Einsatz gesetzt werden.

#### SCHRITT 4 Logger stoppen

- Halte Sie den blauen Knopf 🕖 für 5 Sekunden gedrückt.
- Ein erfolgreicher Stopp wird durch 10-maliges Blinken der roten LED auf Ihrem Gerät indiziert.

#### Alternative Stoppmodi

#### Automatischer Stopp (Standardeinstellung)

- 0 Datenspeicher erreicht ist und zuvor kein manueller Stopp durchgeführt wurde.
- Dieser Stoppmodus funktioniert zusätzlich zum manuellen Stopp. 0

#### Software Stopp (optional)

- 0
- 0 automatisch ausgelöst.
- Ein manueller Stopp ist in dieser Konfiguration nicht möglich. 0

#### SCHRITT 5 Manuelles Auslesen der Daten

- Entfernen Sie die Verschlusskappe und verbinden Sie den Logger mit Ihrem PC
- nen nacheinander die Abkürzungen CSV und PDF.

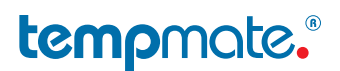

Eine erfolgreich gesetzte Markierung wird durch das Wort "MARK" und die Anzahl der bisher gesetzten

Das Gerät wird automatisch stoppen, wenn die maximale Anzahl von Messwerten im

Diese Einstellung kann in der tempbase 2 Software vorgenommen werden. (siehe SCHRITT 1) Der Stopp wird durch die Verbindung des Loggers mit dem PC und dem Öffnen der Software

Eine erfolgreicher Verbindungsaufbau wird durch das Blinken beider LEDs indiziert. Im Display erschei-

- Der Logger öffnet sich automatisch als externes Laufwerk auf Ihrem PC. Dieser Prozess kann je nach Datenmenge einige Minuten dauern
- Öffnen Sie das Laufwerk und kopieren Sie den darauf abgelegten PDF- und CSV-Bericht für Ihre Ablage.
- Wichtig: ein Bericht wird automatisch als PDF und/oder CSV generiert, wenn das Gerät gestoppt wird. Das Gerät kann trotzdem während einer laufenden Messung ausgelesen werden und es kann ein Zwischenreport heruntergeladen werden.

#### Auslesen mit der tempbase 2 Software (optional)

- Entfernen Sie die Verschlusskappe und verbinden Sie den Logger mit Ihrem PC.
- Öffnen Sie die tempbase 2 Software und wählen Sie den Button "Export/Import" (3) aus.

|                    |                       | Su               | mmary           |                       | Graph              |                     | Table                              |                  |          |      |
|--------------------|-----------------------|------------------|-----------------|-----------------------|--------------------|---------------------|------------------------------------|------------------|----------|------|
|                    | Device I              | nformation       |                 |                       |                    |                     |                                    |                  |          |      |
|                    | Device Mo             | del              | Device Time     |                       | Serial Number      |                     | Logging Interval                   | Trip Number      |          |      |
| Θ                  | 182114                |                  | 2022-04-201     | (1819)                | M2H210400013       |                     | 10-10-00                           | 1 10000001       |          |      |
|                    | Start Mode            |                  | Start Delay     |                       | Logging Status     |                     | Temperature Unit                   | Trip Description |          |      |
|                    | Press Butt            | 10/11            | OHOM            |                       | Stopped.           |                     | 10                                 | Temperature R    | cording  |      |
| (CON)              | Repeat Sta            | art              | Time Zone       |                       | Light              |                     |                                    |                  |          |      |
|                    | Disable               |                  | UTC +00:00      |                       | Disable            |                     |                                    |                  |          |      |
|                    | Statistic             | al Information   |                 |                       |                    |                     |                                    |                  |          |      |
| Colors -           | Total Mem             | ony              | Current Read    | ings                  | Start Time         |                     | First Reading                      | Last Reading     |          |      |
|                    | 60000                 |                  | 18              |                       | 2022-04-25 15 55   | 509                 | 2022-04-25 15:55:09                | 2022-04-25 15    | 6.09     |      |
|                    | MKT                   |                  | Logging Dura    | tion                  | Stop Mode (Actual) |                     | Stop Mode (Set) Temporary PDF      |                  |          |      |
| 6.7                | 23.3                  | 23.3 00 0H 0M 05 |                 |                       | Stop by button     |                     | Press Button + Use Software Enable |                  |          |      |
|                    | Maximum (Temperature) |                  | Minimum (Te     | Minimum (Temperature) |                    | ature)              | Arst Alarm (Temperature)           |                  |          |      |
|                    | 23.4                  |                  | 23.4            |                       | 23.4               |                     | nua.                               |                  |          |      |
|                    | Maximum               | Humidityi        | Mnimum (Hu      | midit/)               | Average (Humid)    | 0                   | FirstAlarm (Humidth)               | Ermania          |          |      |
| a state of         | 45.4                  |                  | 45.4            |                       | 45.4               |                     | 764                                |                  |          |      |
|                    | Alarma las            |                  |                 |                       |                    |                     |                                    | 1                |          |      |
|                    | Alarm In              | tormation        | Alarm Direction | Alarm Dalay           | Alarm Tona         | Over limit Duration | HarTime                            |                  | Malafina | -    |
|                    | 71                    | 2415             | NA              | NA                    | NA                 | NA                  | NA                                 |                  | NIA      | N    |
|                    | 72                    | NIA              | N/A             | N/A                   | NA                 | N/A                 | NA.                                |                  | NA       | N    |
|                    | T3                    | NIA              | N/A             | NGA.                  | NA                 | N/A                 | NA                                 |                  | NA       | N    |
|                    | T4                    | NIA              | NA              | NA                    | NA                 | NA                  | NA                                 |                  | NA       | N    |
|                    | T5                    | 1414             | NA              | N/A                   | NA                 | NA                  | NA                                 |                  | NA       | . N  |
|                    | T6                    | NIA              | NA              | N/A                   | NA                 | N/A                 | NA                                 |                  | NA       | N    |
|                    | H1                    | NIA              | NA              | N/A                   | NA                 | NA                  | NA                                 |                  | NA       | . No |
|                    | H2                    | PER.             | N/A             | N/A                   | NA NA              | Non-                | NA NA                              |                  | 204      | - 14 |
| <b>Destruction</b> | H4                    | TRIN<br>NUA      | NA              | NA                    | NA                 | NA                  | NA                                 |                  | NA       |      |
|                    | HS                    | NUA              | NA              | NA                    | NA                 | NA                  | NA                                 |                  | NA       | N    |
|                    | -                     | 810              | bin .           | 80.0                  | bia.               |                     | 8/8                                |                  | Nice     |      |
| Ø                  | HS                    | NA               | NA              | N/A                   | NA                 | NA                  | NA                                 |                  | NA       |      |

Wählen Sie das gewünschte Dateiformat (PDF/XLS/IME) für den Export und den Speicherplatz der Datei und bestätigen Sie den Download.

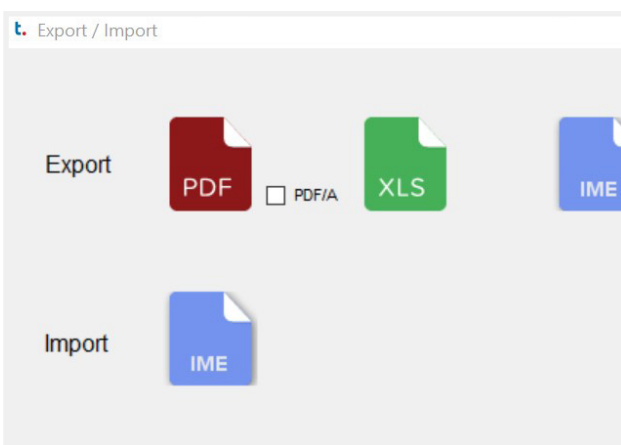

### 8. Wichtige Hinweise

- Die Konfiguration Ihres Geräts kann während der Aufzeichnung nicht geändert werden. \_
- Wenn Sie das Gerät ohne manuellen Stopp an den PC anschließen, wird ein tämporärer Stopp der \_ Aufzeichnung ausgelöst. Sie können nun einen Zwischenreport herunterladen. Nach der Trennung des Geräts von Ihrem PC wird die Aufzeichnung automatisch fortgeführt.
- Entsorgen Sie Geräte immer gemäß Ihrer Landesvorgaben. -
- Legen Sie das Gerät nicht in korrosive Flüssigkeiten und setzen Sie es keiner direkten Hitze aus.

### tempmate.

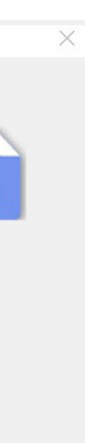

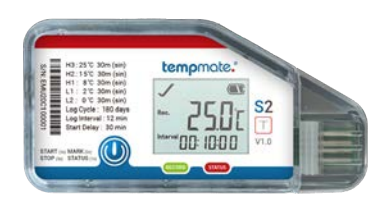

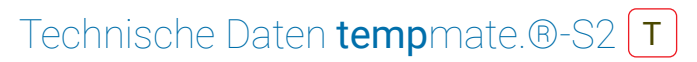

| Aufnahme-Optionen            | Einweg                                                |
|------------------------------|-------------------------------------------------------|
| Maße [mm]                    | 93 x 47 x 8 mm                                        |
| Gewicht [g]                  | 30g                                                   |
| Gehäuse                      | Umweltfreundliches Hardcase                           |
| Batterie                     | CR2450 Lithium-Metall-Knopfzellenbatterie             |
| Schnittstelle                | USB 2.0, A-Type (integriert)                          |
| Display                      | Multifunktions LCD                                    |
| Schutzklasse                 | IP65                                                  |
| Haltbarkeit                  | 24 Monate                                             |
| Temperaturbereich            | -30 °C bis 70 °C                                      |
| Temperatur Genauigkeit       | ±0.3°C (-20 bis 40°C) ±0.5 (andere)                   |
| Temperatur Auflösung         | 0.1 °C                                                |
| Luftfeuchtigkeitsbereich     | n/a                                                   |
| Luftfeuchtigkeit Genauigkeit | n/a                                                   |
| Auflösung Luftfeuchtigkeit   | n/a                                                   |
| Lichtsensor                  | Ja                                                    |
| Datenspeicherkapazität       | 32,000 Messpunkte (T)                                 |
| Laufzeit (Messintervall)     | Bis zu 180 Tage (10 min.) = Standard Modell           |
|                              | Andere Modelle aut Antrage                            |
| Datenexport                  | PDF & CSV                                             |
| Alarm Konfiguration          | Bis zu 5 Punkte konfigurierbar, einzel oder kumulativ |
| Start                        | Knopfdruck                                            |
| Stop                         | Knopfdruck oder per Software                          |

#### Andere Spezifikationen

| Temporäres PDF                              | Der PDF-Bericht ist jederzeit verfügbar<br>ohne den Logger zu stoppen |
|---------------------------------------------|-----------------------------------------------------------------------|
| Software                                    | PDF-Reader + optional tempbase 2 Software                             |
| Reprogrammierbar                            | Ja, mit optionaler tempbase 2 Software                                |
| Backup-Log-Feature                          | Ja                                                                    |
| Benutzerdefinierte ID und Reisebeschreibung | Ja                                                                    |
| Kalibrierzertifikat                         | Ja, mit 6 Punkten (Hardcopy) & PDF im Speicher                        |
| Konformität                                 | EN 12830, CE, RoHS                                                    |
| Seriennummer Identifikation                 | Ja                                                                    |

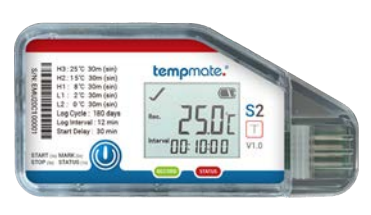

| Aufnahme-Optionen            | Einweg              |
|------------------------------|---------------------|
| Maße [mm]                    | 93 x 47             |
| Gewicht [g]                  | 30g                 |
| Gehäuse                      | Umwe                |
| Batterie                     | CR245               |
| Schnittstelle                | USB 2.              |
| Display                      | Multifu             |
| Schutzklasse                 | IP52                |
| Haltbarkeit                  | 24 Mo               |
| Temperaturbereich            | -30 °C              |
| Temperatur Genauigkeit       | ±0.3°C              |
| Temperatur Auflösung         | 0.1 °C              |
| Luftfeuchtigkeitsbereich     | 0 - 100             |
| Luftfeuchtigkeit Genauigkeit | ±3%rH               |
| Auflösung Luftfeuchtigkeit   | 0.1 %rł             |
| Lichtsensor                  | Ja                  |
| Datenspeicherkapazität       | 32,000              |
| Laufzeit (Messintervall)     | Bis zu<br>Andere    |
| Datenexport                  | PDF &               |
| Alarm Konfiguration          | Bis zu :<br>konfigu |
| Start                        | Knopfo              |
| Stop                         | Knopfo              |
|                              | Andoro Cho-         |

#### Andere Spezifikationen

| Temporäres PDF                              | Der PD<br>ohne de |
|---------------------------------------------|-------------------|
| Software                                    | PDF-R€            |
| Reprogrammierbar                            | Ja, mit           |
| Backup-Log-Feature                          | Ja                |
| Benutzerdefinierte ID und Reisebeschreibung | Ja                |
| Kalibrierzertifikat                         | Ja, mit           |
| Konformität                                 | EN 128            |
| Seriennummer Identifikation                 | Yes               |

Da Umwelteinflüsse die Lebensdauer von Batterien beeinträchtigen können, empfehlen wir, alle unsere Produkte unter den für sie optimalen Bedingungen zu lagern. So kann die bei Kauf angegebene Haltbarkeit garantieren werden. Optimale Lagerbedingungen: +15°C bis +23°C / 45% bis 75% rF.

tempmate.

### Technische Daten **temp**mate.®-S2 **TH**

| ٩ |  |  |  |  |  |
|---|--|--|--|--|--|
|   |  |  |  |  |  |
|   |  |  |  |  |  |
|   |  |  |  |  |  |
|   |  |  |  |  |  |

<sup>7</sup> x 8 mm

Itfreundliches Hardcase

50 Lithium-Metall-Knopfzellenbatterie

2.0, A-Type (integriert)

unktions LCD

nate

to 70 °C

(-20 bis 40°C) ±0.5 (andere)

%rH

(20 bis 80%rH) ±5% (andere, bei 25°C)

) Messpunkte (T/rH)

180 Tage (10 min.) = Standard Modell

Modelle auf Anfrage

CSV

5 Punkte für Temperatur und 2 Punkte Luftfeuchtigkeit urierbar, einzel oder kumulativ

druck

druck oder per Software

)F-Bericht ist jederzeit verfügbar

len Logger zu stoppen

eader + optional tempbase 2 Software

optionaler tempbase 2 Software

6 Punkten (Hardcopy) & PDF im Speicher 330, CE, RoHS

## Kontakt

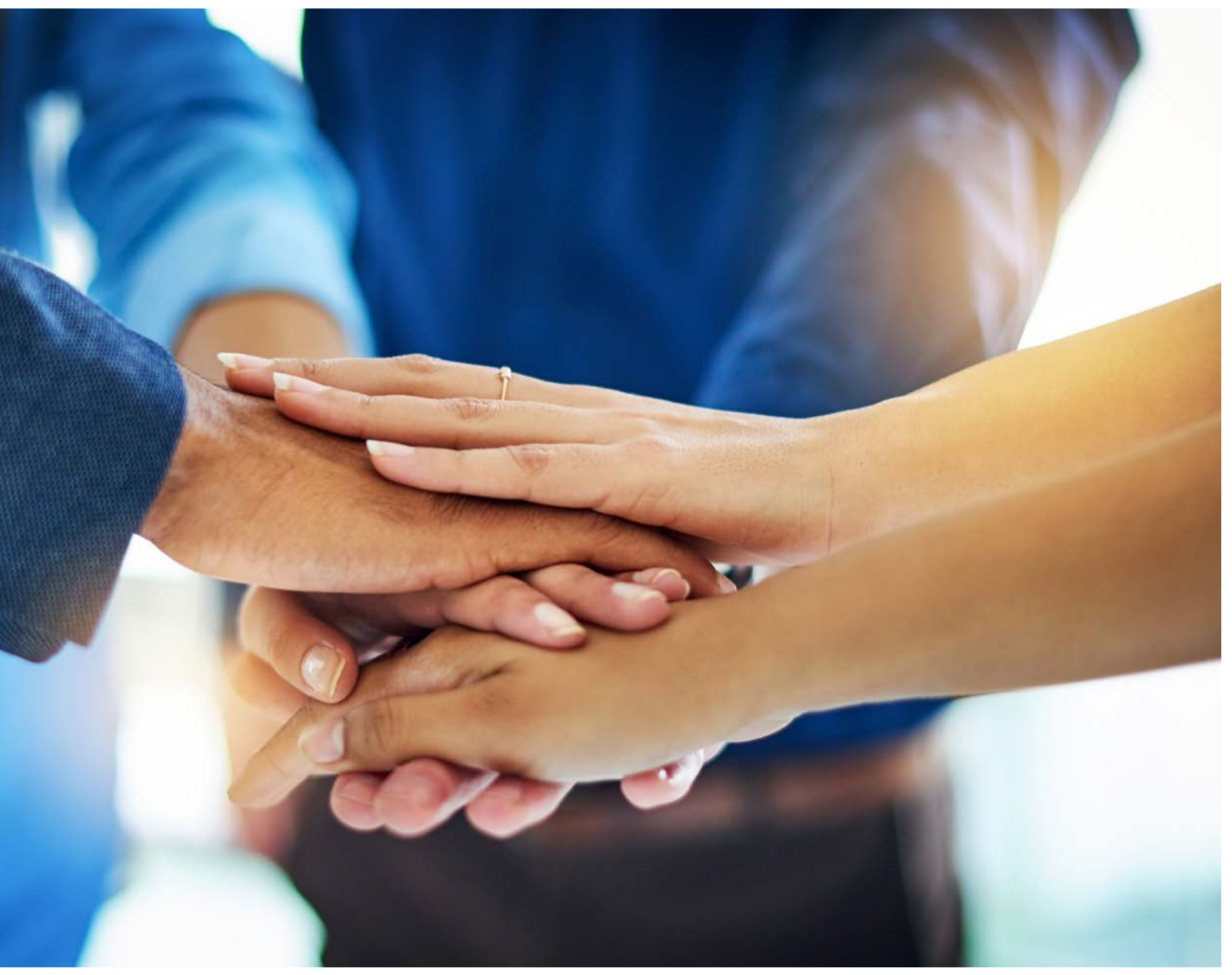

Haben Sie noch Fragen? Bitte kontaktieren Sie uns unser erfahrenes Team unterstützt Sie gerne.

sales@tempmate.com

+49 7131 6354 0

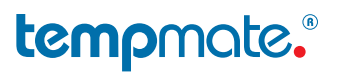

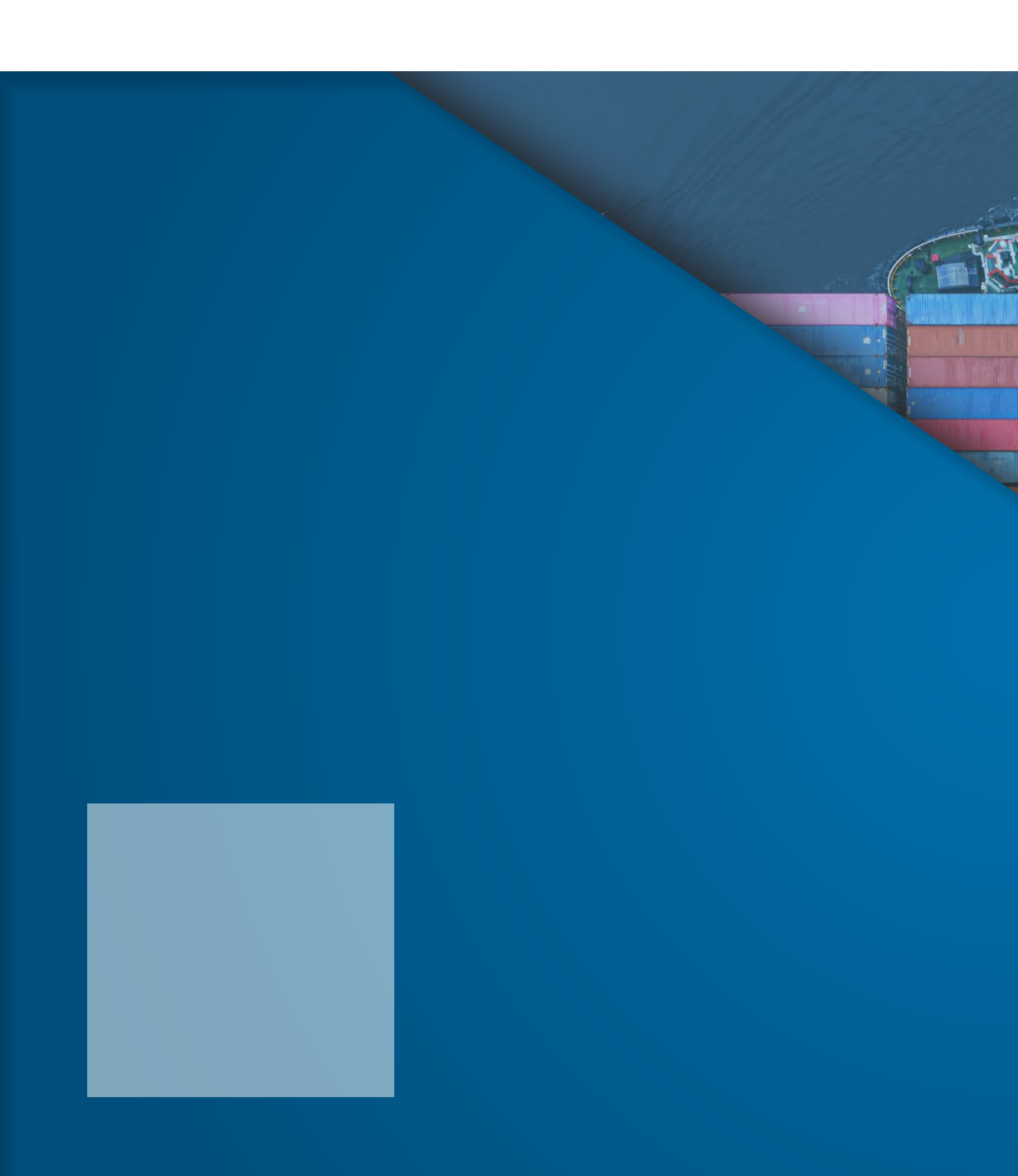